# Portal Klienta: Wnioskowanie o umowy gwarancyjne generalne i indywidualne

Uruchom przeglądarkę internetową i wejdź na stronę https://portalklienta.kuke.com.pl. Zaloguj się na swoje konto.

Uwaga: jeśli posiadasz zarówno gwarancje jak i ubezpieczenia należności, upewnij się, że znajdujesz się w module gwarancji klikając napis **Moduł: Gwarancje** w prawym górnym rogu.

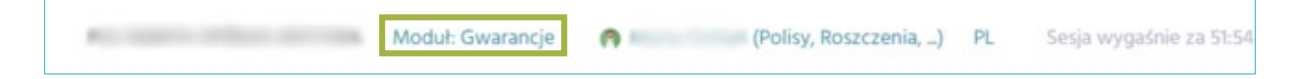

## Wnioskowanie o umowę gwarancyjną

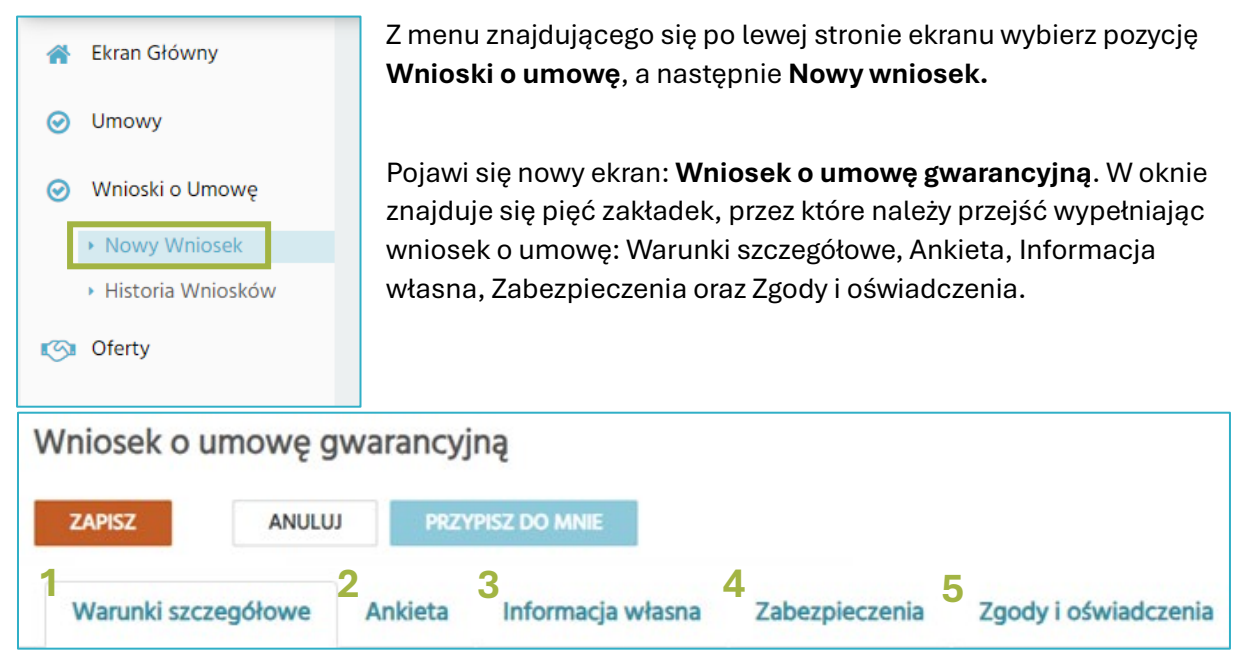

1. Zakładka Warunki szczegółowe:

| Informacje ogólne                  |                                                                 |   |
|------------------------------------|-----------------------------------------------------------------|---|
| Wniosek pozys                      | skany przez Departament Gwarancji                               | ~ |
|                                    |                                                                 |   |
| Typ wniosku                        |                                                                 |   |
|                                    |                                                                 |   |
| Kraj                               | Eksport                                                         |   |
| KOM Ilmowa neneralna kontraktowa   | GSD Limowa nanaralna kontraktowa                                |   |
| KOM Umowa generalna środowiskowa 🗌 | GSP Umowa indywidualna                                          |   |
|                                    | kontraktowa 🗆                                                   |   |
|                                    | GSP Umowa generalna płatnicza  GSP Umowa indywidualna płatnicza |   |
|                                    |                                                                 |   |
| Załaczniki                         |                                                                 |   |
| Edderug                            |                                                                 |   |
| Nazwa pliku ^Data utworzenia       | Typ załącznika                                                  | 0 |
| Pobierz minimum dokumentowe        |                                                                 |   |
|                                    |                                                                 |   |
| Komentarz                          |                                                                 |   |
|                                    |                                                                 |   |
|                                    |                                                                 |   |
|                                    |                                                                 |   |
| Osoba kontaktowa                   |                                                                 |   |
| Total Inia Manufaka                | Ferall Talafan                                                  | • |
| TATIN IIIIA NIIXANIKO              | Ellenon                                                         | • |
|                                    |                                                                 |   |

- a. Informacje ogólne sekcja zawiera podstawowe informacje wniosku.
- Typ wniosku wybierz typ umowy generalnej, o którą lub o które chcesz wnioskować. b. Możesz wybraniu pola wybrać więcej niż 1 typ. Ро wyboru, pod sekcją pojawią się dodatkowe pola do uzupełnienia.

| wniosku                            |                                    |
|------------------------------------|------------------------------------|
| aj                                 | Eksport                            |
| KOM Umowa generalna kontraktowa 🛛  | GSP Umowa generalna kontraktowa 🛛  |
| KOM Umowa generalna środowiskowa 🗌 | GSP Umowa indywidualna             |
|                                    | kontraktowa 🗌                      |
|                                    | GSP Umowa generalna płatnicza 🛛    |
|                                    | GSP Umowa indywidualna ołatnicza 🛛 |

Przy wyborze **umów generalnych** (KOM Umowa generalna kontraktowa, KOM Umowa generalna środowiskowa, GSP Umowa generalna kontraktowa, GSP Umowa generalna płatnicza) należy wskazać kwotę i walutę limitu.

| OM Umowa    | generalna ko | ntraktowa |
|-------------|--------------|-----------|
| imit        |              |           |
| Wnioskowany | ,            |           |
| limit       |              | 10000     |
| Waluta      | PLN          | ~         |

Przy wyborze **umów indywidualnych** (GSP Umowa indywidualna kontraktowa, GSP Umowa indywidualna płatnicza) należy wskazać kwotę i walutę limitu, typ gwarancji oraz szczegóły kontraktu.

c. Załączniki - załączniki powiązane z wnioskiem. W sekcji dostępny jest link "Pobierz minimum dokumentowe", który po kliknięciu wygeneruje dokument pdf z informacją o wymaganych dokumentach. Użyj przycisku <sup>(\*)</sup>, aby dodać załączniki do wniosku. Następnie, przy każdym pliku z listy rozwijanej wybierz typ załącznika.

| Załączniki                 |                     |                                             |       |
|----------------------------|---------------------|---------------------------------------------|-------|
| <u>Nazwa pliku</u>         | ^Data utworzenia    | Typ załącznika                              | 0     |
| PortalKlienta.docx         | 2024-10-15 13:47:27 |                                             | · · O |
|                            |                     | Załączniki                                  |       |
| Pobierz minimum dokumentov | we                  | Oświadczenia                                |       |
| Komentarz                  |                     | Zabezpieczenia                              |       |
|                            |                     | Dane Finansowe                              |       |
|                            |                     | Potwierdzenie warunków udzielenia gwarancji |       |
|                            |                     |                                             |       |

Użyj przycisku <sup>O</sup>, aby usunąć nieprawidłowo dodane załączniki.

 Komentarz – wpisz inne informacje, które mogą być istotne do podjęcia decyzji o przyznaniu limitu

| Komentarz |      |      |  |        |
|-----------|------|------|--|--------|
|           |      |      |  |        |
|           |      |      |  |        |
|           | <br> | <br> |  | <br>/i |

e. 🛛 Osoba kontaktowa – możesz dodać osoby kontaktowe w ramach umowy. Kliknij 🛀

i uzupełnij informacje. Zatwierdź zielonym przyciskiem 📀 lub anuluj pomarańczowym

| Aby usuna        | ąć pozycję, kliknij 💶 |       |         |    |
|------------------|-----------------------|-------|---------|----|
| Osoba kontaktowa |                       |       |         |    |
| Tytuł Imię       | Nazwisko              | Email | Telefon | Ο  |
| ~                |                       |       |         | 00 |
|                  |                       |       |         |    |

Po uzupełnieniu zakładki zapisz wniosek klikając w przycisk ZAPISZ w górnej części strony. Uwaga! Po zapisaniu wniosku mogą pojawić się nowe zakładki do uzupełnienia.

2. Zakładka Ankieta (zakładka wyświetla się tylko wtedy, gdy składasz swój pierwszy wniosek o gwarancyjną umowę generalną).

Wypełnij ankietę, wybierając odpowiedź 'tak' lub 'nie' przy poszczególnym pytaniu.

| nkieta                                                                                                    |                |
|----------------------------------------------------------------------------------------------------|----------------|
| <ol> <li>Czy Państwa przedsiębiorstwo realizuje lub zamierza realizować kontrakty wymagające zabezpieczenia<br/>gwarancyjnego?</li> </ol> | Nie O<br>Tak O |
| <ol> <li>Czy Państwa Przedsiębiorstwo zamierza zabezpieczyć w ramach Gwarancji ubezpieczeniowych<br/>kontraktowych:</li> </ol>            |                |

**3. Zakładka Informacja własna** (pojawi się tylko w przypadku, gdy wnioskujesz o łączny limit powyżej 3,5 mln zł (sumujemy także wszystkie zawarte już przez Ciebie umowy gwarancyjne).

Zakładka pojawi się dopiero po kliknięciu v górnej części ekranu. Przejdź do zakładki i odpowiedz na wszystkie pytania.

**Uwaga:** jeśli chcesz zamieścić informację własną w formie załącznika, zaznacz pole wyboru w górnej części strony (a). Załącznik dodaj w zakładce Warunki szczegółowe w sekcji *Załączniki*.

Jeśli wypełniasz ankietę w systemie, zaznacz odpowiedzi "Tak" lub "Nie" przy pytaniach (b).

| Warunki szczegół                                      | łowe Informacja własna         | Zabezpieczenia |                |
|-------------------------------------------------------|--------------------------------|----------------|----------------|
| Informacja własna do<br>załącznika<br>Grupa kapitałov | ołączona w formia              |                |                |
| Czy wnioskodawca                                      | a należy do grupy kapitałowej? | b              | Nie O<br>Tak O |
| Podmioty zależr                                       | ne                             |                |                |

• Po zaznaczeniu odpowiedzi "Tak" przy poszczególnych pytaniach, spowoduje rozwinięcie dodatkowych pól do uzupełnienia (pole różnią się w zależności od pytania).

| Największe zrealizowane kontrak | Przedmiot umowy       | Wartoć kostraku Waluta Okres implementacij | 0  |
|---------------------------------|-----------------------|--------------------------------------------|----|
|                                 |                       |                                            | 0  |
| л.<br>Э                         |                       | · · ·                                      | 00 |
| Użyj odpowi                     | iednich przycisków, a | by podać wszystkie niezbędne informacje.   |    |

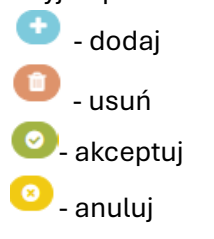

• Niektóre pytania umożliwiają zamieszczenie załącznika jako formy odpowiedzi. Aby to zrobić, zaznacz pole wyboru (zaznaczenie spowoduje ukrycie reszty sekcji i pól). Załączniki dodaj przechodząc do sekcji *Załączniki* w zakładce Warunki szczegółowe.

| Największe zrealizowane kontr                                      | akty |
|--------------------------------------------------------------------|------|
| Największe zrealizowane kontrakty<br>dołączone w formie załącznika |      |

#### 4. Zakładka Zabezpieczenia

Kliknij przycisk "Dodaj zabezpieczenie". Pojawi się lista dostępnych zabezpieczeń do wyboru. Wybierz preferowane przez Ciebie zabezpieczenie umowy. Możesz wybrać więcej niż 1 typ.

| DODAJ ZABEZPIECZENIE 👻                         |
|------------------------------------------------|
| Weksel in blanco                               |
| Weksel poręczony                               |
| Kaucja                                         |
| Akt notarialny w trybie art. 777               |
| Przelew wierzytelności                         |
| Przewłaszczenie                                |
| Zastaw rejestrowy                              |
| Hipoteka                                       |
| Gwarancja korporacyjna/poręczenie korporacyjne |
| Blokada środków pieniężnych                    |
| Inne                                           |
| Umowa cesji                                    |

Po wybraniu konkretnego zabezpieczenia, pojawią się dodatkowe pola do wypełnienia (pola zależne od wybranego zabezpieczenia). Uzupełnij wymagane informacje.

| Liczba sztuk*                                               | ✓ Weksel in blanco       |                   |                  | 匬 |
|-------------------------------------------------------------|--------------------------|-------------------|------------------|---|
| ✓ Hipoteka                                                  | Liczba sztuk*            |                   |                  |   |
| Numer Księgi Wieczystej* Wartość hipoteki* Waluta hipoteki* | ∽ Hipoteka               |                   |                  | 匬 |
|                                                             | Numer Księgi Wieczystej* | Wartość hipoteki* | Waluta hipoteki* | ~ |

Kliknięcie w przycisk 👜 spowoduje usunięcie dodanego zabezpieczenia.

#### 5. Zakładka Zgody i oświadczenia

| Posiadane | referen | cje |
|-----------|---------|-----|
|           |         |     |

| <ul> <li>Aktualne zaświadczenie z ZUS o braku zaległości w opłatach składek wystawione nie wcześniej niż 3</li> <li>miesiące od momentu złożenia wniosku.</li> </ul>                                                                                                    |  |
|----------------------------------------------------------------------------------------------------|--|
| Niniejszym oświadczam/y, że na dzień 👘 nie posiadam/y zaległości wobec instytucji publicznoprawnych (ZUS). Będąc świadomym/mi odpowiedzialności karnej i cywilnej oświadczam/y, że wszystkie podane wyżej informacje są zgodne z aktualnym stanem faktycznym.           |  |
| <ul> <li>Aktualne zaświadczenie z Urzędu Skarbowego o braku zaległości podatkowych wystawione nie wcześniej niż ()</li> <li>3 miesiące od momentu złożenia wniosku.</li> </ul>                                                                                          |  |
| Niniejszym oświadczam/y, że na dzień mie posiadam/y zaległości wobec instytucji publicznoprawnych (Urząd Skarbowy). Będąc świadomym/mi odpowiedzialności karnej i cywilnej oświadczam/y, że wszystkie podane wyżej informacje są zgodne z aktualnym stanem faktycznym." |  |
| KUKE S.A. zastrzega sobie prawo zażądania dodatkowych dokumentów i informacji potwierdzających dane zawarte<br>we wniosku i złożonych załącznikach lub których konieczność złożenia wyniknie w drodze analizy wniosku.                                                  |  |
| Wypełnienie niniejszego formularza nie jest zobowiązaniem do zawarcia Umowy generalnej.                                                                                                    |  |
| Zgodnie z postanowieniami art. 35 Ustawy z dnia 11 września 2015 r. o działalności ubezpieczeniowej i reasekuracyjnej<br>(Dz. U. 2015 poz. 1844) powyższe dane i informacje objęte są ochroną w zakresie wynikającym z wymienionego<br>przepisu.                        |  |
| <ul> <li>Wyrażam zgodę na otrzymywanie od KUKE S.A. na podany we Wniosku o ubezpieczenie adres e-mail informacji<br/>handlowych i marketingowych oraz materiałów merytorycznych (np. informacji, publikacji, analiz) drogą</li> </ul>                                   |  |

|                       | · ·                          |               |                 |             |          |        |              |
|-----------------------|------------------------------|---------------|-----------------|-------------|----------|--------|--------------|
| elektroniczną zgodnie | z ustawą z dnia 18.07.2002 r | . o świadczer | niu usług droga | ą elektroni | czną (Dz | U. z . | 2019 r. poz. |
| 123 j.t.).            |                              |               |                 |             |          |        |              |
|                       |                              |               |                 |             |          |        |              |

|      | Niniejszym oświadczamy, że powyższe dane są zgodne ze stanem faktycznym. |
|------|--------------------------------------------------------------------------|
| http | os://kuke.com.pl/przetwarzanie-danych-osobowych                          |

Wypełnij ankietę, odznaczając pola wyboru przy poszczególnych pytaniach.

| Po uzupełnieniu wszystkich zakładek ponownie kliknij  |  |  |  |  |
|-------------------------------------------------------|--|--|--|--|
| Wniosek jest zarejestrowany i trafia do rozpatrzenia. |  |  |  |  |

### Przeglądanie i wyszukiwanie wniosków

1. Status wniosku sprawdzisz w "Historii wniosków", dostępnej w menu bocznym.

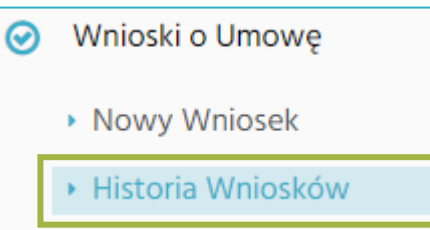

- Na ekranie "Historii Wniosków" masz do dyspozycji wyszukiwarkę wszystkich wniosków.
- Sekcja "Szukanie" zawiera kryteria wyszukiwania.
- Naciśnij przycisk Q szuku, aby wywołać proces wyszukiwania wniosków według wybranych kryteriów.

| Wnioski o umowy gwarancyjne |           |                  |        |           |   |                 |     |    |   |
|-----------------------------|-----------|------------------|--------|-----------|---|-----------------|-----|----|---|
| Szukanie                    |           |                  |        |           |   |                 |     |    |   |
| Numer                       |           |                  | Status | Wszystkie | * | Linia biznesowa | ком |    | ~ |
| Тур                         | Wszystkie | ~                |        |           |   | Data utworzenia |     | do |   |
| Q 5                         | SZUKAJ    | 🕈 Nowy Wniosek o | UMOWĘ  |           |   |                 |     |    |   |

• Sekcja "Wyniki" zawiera wszystkie wyszukane wnioski. Kliknij w numer wniosku, aby przejść do widoku szczegółowego wybranego wniosku.

| Wyniki |                              |                                    |                             |                 |  |  |  |
|--------|------------------------------|------------------------------------|-----------------------------|-----------------|--|--|--|
| ld     | Numer                        | Тур                                | <u>→ Data</u><br>utworzenia | Linia biznesowa |  |  |  |
| 0000   | <u>K/1/001/000000/2024/1</u> | KOM Umowa generalna<br>kontraktowa | 2024-11-18                  | ком             |  |  |  |

2. Na ekranie zarejestrowanego wniosku znajdziesz wszystkie informacje, które zostały uzupełnione w poprzednich krokach.

| Wniosek o umov          | vę gwa    | rancyjną          |                     |                                          |                                         |                    |       |
|-------------------------|-----------|-------------------|---------------------|------------------------------------------|-----------------------------------------|--------------------|-------|
| ZAPISZ                  | ANULUJ    | NOWA WE           | RSJA ≓              | ANULUJ WNIOSEK                           | i DOKUMENTY                             | KONTAKTY SERWISOWE |       |
| Produkt                 |           |                   |                     | Linia biznesowa                          |                                         | ком                |       |
| KOM Umowa generalna kor | ntraktowa |                   |                     | KORPORACJA UBE<br>UI.Krucza 50, 00-025 W | ZPIECZEŃ KREDYTÓW I<br>Varszawa, Polska | EKSPORTOWYCH S A   |       |
| Warunki szczegółowe     | Ankieta   | Informacja własna | Zabezpieczenia      | Zgody i oświadczenia                     |                                         |                    |       |
| Informacje ogólne       |           |                   |                     |                                          |                                         |                    |       |
| Numer                   |           | K/1/00            | 1/000000/2024/1     | Wniosek pozyskany przez                  | Departament Gwarancji                   |                    |       |
| ld<br>Data utworzenia   |           |                   | 00000<br>2024-11-18 | Departament Gwarancji                    | gwarancje@kuke.com.pl                   |                    |       |
| Limit                   |           |                   |                     |                                          |                                         |                    |       |
| Wnioskowany limit       |           | 5.000.000,00      |                     |                                          |                                         |                    |       |
| Waluta                  | PLN       | ~                 |                     |                                          |                                         |                    |       |
| Komentarz               |           |                   |                     |                                          |                                         |                    |       |
|                         |           |                   |                     |                                          |                                         |                    |       |
|                         |           |                   |                     |                                          |                                         |                    | la la |

- a. Jeżeli chcesz uzupełnić, poprawić lub zmienić dane wpisane we wniosku, to na ekranie wybranego wniosku kliknij przycisk Nowa wersja
   Nowa wersja wniosku zostanie zarejestrowana.

Pojawi się komunikat z prośbą o wybranie powodu anulowania wniosku. Wybierz powód z listy, a następnie kliknij przycisk .

| Zatwierdzenie              | ×                                                                 |
|----------------------------|-------------------------------------------------------------------|
| Czy naprawdę chcesz        | wykonać akcję anuluj wniosek?                                     |
| Przyczyna<br>odmowy/rezygn | a¥_                                                               |
|                            | Brak akceptacji treści umowy<br>Brak zapotrzebowania na limit Nie |
|                            | Brak zapotrzebowania na limit Nie                                 |

c. Kliknij przycisk **i** DOKUMENTY, jeżeli chcesz sprawdzić, jakie pliki zostały załączone przy rejestracji wniosku lub chcesz przesłać do nas dodatkowe dokumenty.

| Dokumenty Klienta                                   |                                                                  |            |              |
|-----------------------------------------------------|------------------------------------------------------------------|------------|--------------|
| Dodawanie plików                                    |                                                                  |            |              |
| Typ · · · · · · · · · · · · · · · · · · ·           | WYBIERZ PLIK Whitosek_o_gwarancję_w_UG_sfordowiskowe_01122023.pr | đf         |              |
| Typ 🗸 Nazwa pliku                                   |                                                                  |            |              |
| Q SZUKAJ                                            | iii do iiiiiiiiiiiiiiiiiiiiiiiiiiiiiiii                          |            |              |
| Nazwa pliku                                         | → Data rejestracji                                               | Тур        | Rejestrujący |
| Wniosek_o_gwarancję_w_UG_kontraktowe_01.12.2023.pdf | 2024-11-18 11:40:47                                              | Załączniki |              |

- Użyj przycisku wybierz plik , aby wybrać z dysku poszczególne pliki.
- Z listy rozwijanej "Typ" wybierz typ załącznika, a następnie kliknij
- ZAŁĄCZ PLIK
- Wszystkie załączone dokumenty wyświetlają się w sekcji "wyszukiwarka plików".
   Korzystając z poszczególnych kryteriów wyszukiwania, możesz wyszukać interesujące Cię pliki.